便利なキャッシュレス決済!

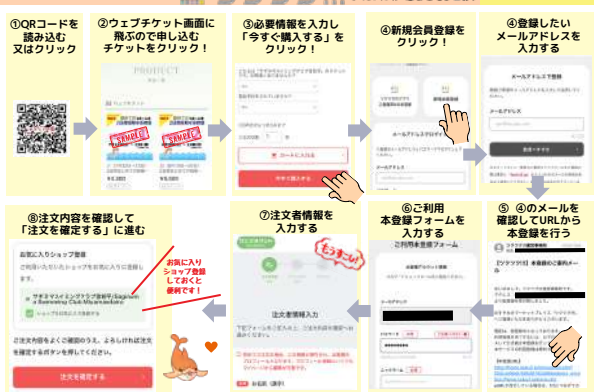